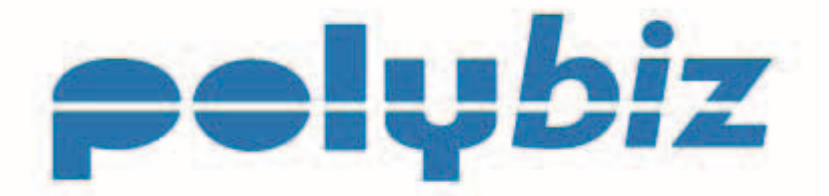

# **Online Payment Service**

# **User Guide**

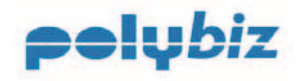

## ONLINE PAYMENT PORTAL USER GUIDE Table of Content

| Introduction                             | . 3 |
|------------------------------------------|-----|
| Features                                 | . 3 |
| Security                                 | . 3 |
| Accessing Polybiz Online Payment Service | . 4 |
| Customer Number & Password               | . 4 |
| Accessing the Polybiz web page           | . 4 |
| Logon to Online Payment Services         | . 5 |
| PC Compatibility                         | . 5 |
| Navigation of Online Payment Service     | . 6 |
| Your Details                             | . 6 |
| Quicklinks                               | . 6 |
| Setting Up Your Details                  | . 7 |
| Preferences                              | . 7 |
| <u>Email</u>                             | . 7 |
| Password                                 | . 7 |
| Forgotten your Password?                 | . 8 |
| Invoice & Statement Delivery Options     | . 9 |
| Bank Account                             | 10  |
| Direct Debit Service Agreement           | 10  |
| Credit Card                              | 11  |
| View Invoices                            | 12  |
| Functionality                            | 12  |
| Pay Invoices                             | 13  |
| Short Paying an Invoice                  | 14  |
| Processing the Payment                   | 16  |
| Payment Receipt                          | 16  |
| Print a Copy Invoice                     | 17  |
| Print Statement                          | 18  |
| Payment History                          | 19  |
| <u>Reports</u>                           | 20  |
| Documents (Available for Download)       | 21  |
| <u>Support</u>                           | 21  |

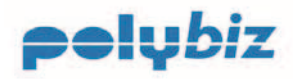

## Introduction

This is the User Guide for Polyaire's customer service offering of Polybiz Online Payment Service.

Polybiz is Polyaire's registered name for our new Business to Business systems which are being developed to improve customer service.

## **Features**

- Access to your Polyaire account information via the Internet.
- ➢ View and print Invoices and Credit Notes.
- View and print your Statement of Account.
- > Pay your account by Direct Debit or Credit Card (Visa, Mastercard or Amex accepted)
- Record the reason for short paying or not paying an invoice.
- > Download invoice & credit note details into your Accounting Software in CSV format.

# Security

The payments service provided by Polyaire is hosted on a secure fault tolerant telecommunications and server infrastructure hosted within the Australian Securities Commission (ASX) Data Centre in Melbourne. This service is used by a number of Banks. The facility is monitored 24 hours per day, 7 days a week and 365 days a year.

The Polybiz Online Payment Service is hosted by IP Payments who ensures confidential information remains secure through the use of multiple layers of security and industry standard encryption technology.

From the moment you submit your payment, confidential data including credit card details are encrypted using 128-bit SSL certificates, and in accordance with Visa & MasterCard standards your credit card details are never stored in clear text.

You can confirm you have established a secure SSL connection by looking for the locked padlock in the status bar of your browser. You can confirm the validity of the certificate by double clicking the padlock and checking the certificate:

- Has been issued to 'www.ippayments.com.au';
- Issued by Thawte Premium Server CA; and
  - The date range is valid.

If the certificate appears invalid then do not proceed with the transaction, take a screen shot of the certificate and email <u>support@ippayments.com.au</u> for further assistance.

A Security Statement is available from the Polybiz page on the Polyaire website at <u>www.polyaire.com.au/payment.htm</u>

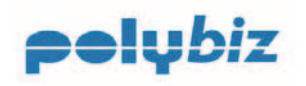

## **Accessing Polybiz Online Payment Service**

## **Customer Number & Password**

You will receive an email from Polyaire informing you of your 5 digit Polyaire customer account number and your 8 digit numeric password.

Have your Polyaire customer number handy and your password and logon to <u>www.polyaire.com.au/payment.htm</u>

If you have not received your password to access Polybiz Online Payment Service, then email <u>supportservices@polyaire.com.au</u>

## Accessing the Polybiz web page

Use you Internet Browser to log onto <u>www.polyaire.com.au/payment.htm</u> you have accessed the Polybiz page on the Polyaire website.

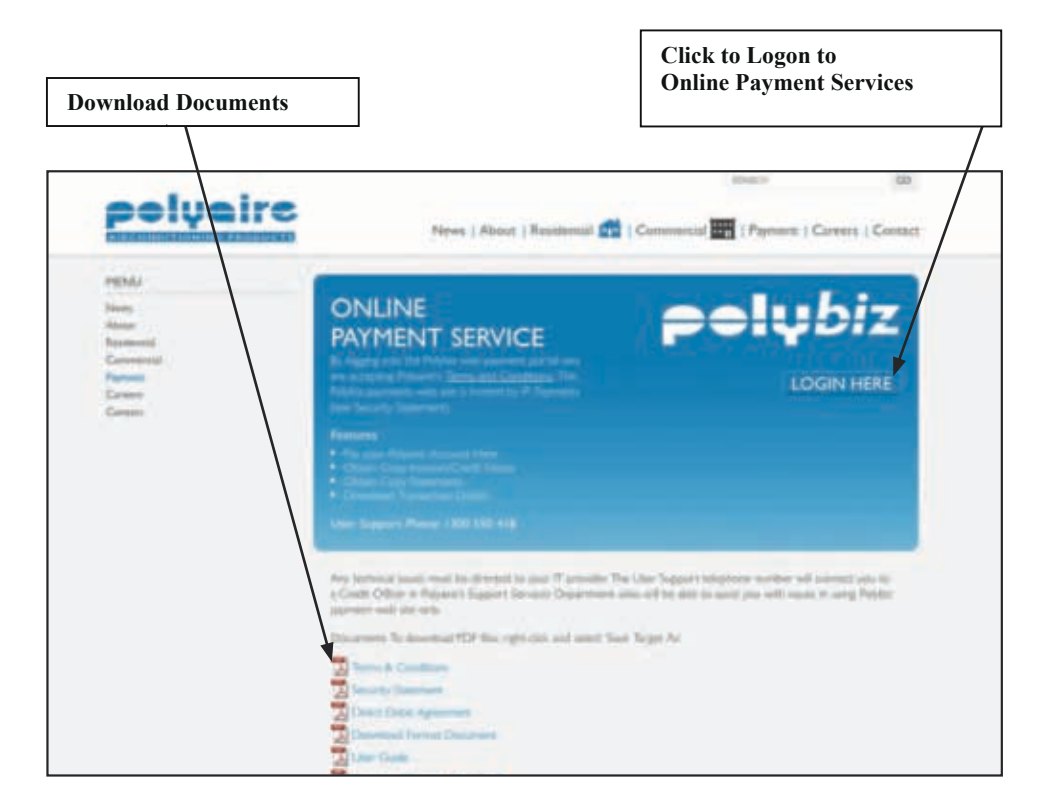

Save this URL as your Favorites by selecting Favorites - Add to Favorites.

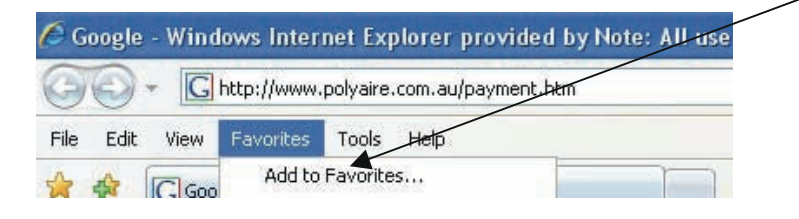

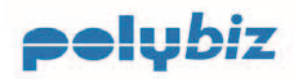

#### Logon to Online Payment Services

Enter your 5 digit customer number and 8 digit password as supplied by Polyaire and click the 'Logon' button to access your information on the Online Payment Services website.

|                                   |                                         | hiz                                            |        |
|-----------------------------------|-----------------------------------------|------------------------------------------------|--------|
|                                   |                                         |                                                |        |
| -                                 |                                         |                                                |        |
| (3) (2)                           | - 100 - 10 - 10 - 10 - 10 - 10 - 10 - 1 |                                                |        |
| polye                             | Conline I                               | Payment Service                                |        |
|                                   |                                         |                                                |        |
| Customer No:                      | 65238                                   |                                                |        |
| Fassword.                         |                                         |                                                |        |
| Please use                        | your 5 digit Cust                       | tomer Number to log on,                        |        |
| (excluding the check digit which  | appears on your St                      | tatement of Account and is used for BPay only) |        |
| Your passwor                      | d is allocated by                       | Polyaire Support Services.                     |        |
| By logging on to the Online Payme | ent Service you a                       | are accepting the Terms and Conditions of t    | Jse,   |
| a pdf copy of w                   | hich is available                       | from the Polyaire website.                     | ese di |
|                                   |                                         |                                                |        |
|                                   | Log C                                   | <u>Dn</u>                                      |        |
| To log on, enter your cu          | stomer no and pas                       | sword and click on the 'Log On' button.        |        |
| If you                            | have forgotten your                     | r password, click here                         |        |

Forgotten your password? Click here and a new password will be emailed to you.

Please Note: By logging onto the Online Payment Service you are accepting the Terms and Conditions of Use. You can view and download a copy from the Polybiz page on the Polyaire website at <u>www.polyaire.com.au/payment.htm</u>

Agreeing to the Terms & Conditions of Use is a requirement of the website host and our bankers.

#### PC Compatibility

Polyaire has applied its best endeavour to ensure compatibility with the majority of users and environments.

Polybiz is compatible with the following web browsers:

- MS Internet Explorer V6 and above
- Netscape 8 and above
- Mozilla Firefox V2 and above

Polybiz is <u>not</u> compatible with Mac Safari browser.

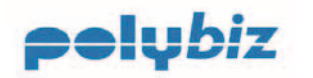

## **Navigation of Online Payment Service**

The menu options appear on the left of the screen.

## Your Details

Click on the appropriate menu option to maintain your details:

- ➢ Home
- 'Preferences' your contact information and password
- Bank Account
- ➢ Credit Card
- ≻ Log Off

#### Quicklinks

Under the 'Quicklinks' menu options you can:

- View your payment history
- View & print Statements
- > View Invoices and Credit Notes plus print copies and pay your Polyaire account.
- Download reports

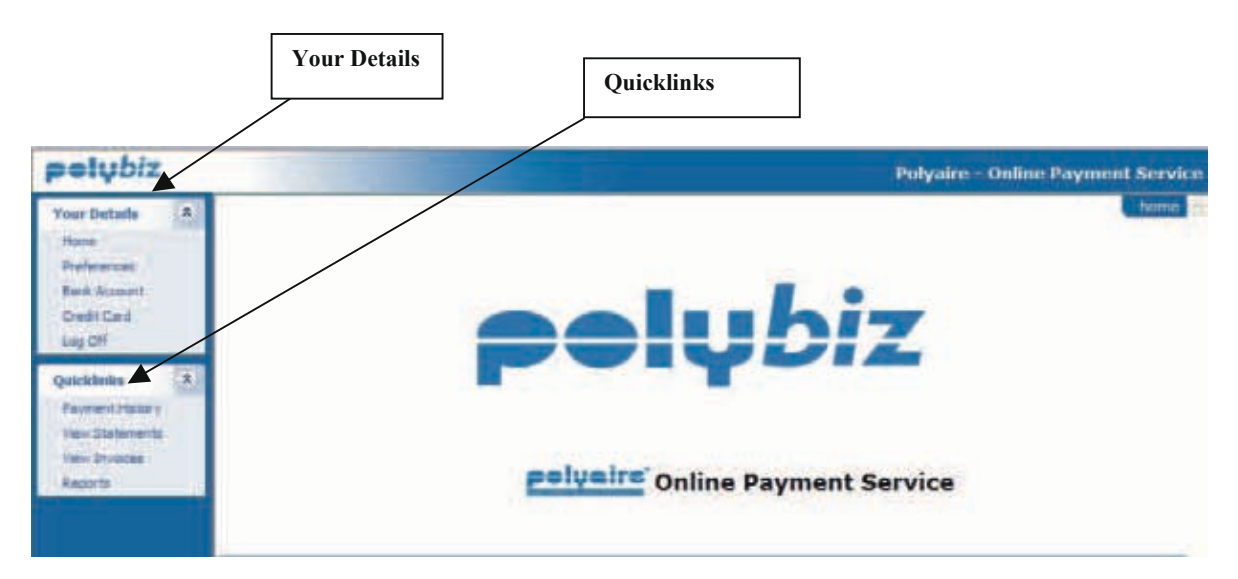

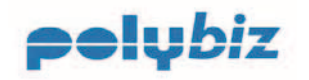

# **Setting Up Your Details**

It's important to maintain you contact details.

#### Preferences

#### Email

The email address should be your preferred email address for receiving account information such as payment receipts and correspondence relating to your account.

| pelybiz                                                    |   |                                         |                                                             |
|------------------------------------------------------------|---|-----------------------------------------|-------------------------------------------------------------|
| Your Details<br>Home<br><u>Preferences</u><br>Bank Account | * | Customer No:<br>Company Name:<br>Email: | 30012<br>FEE AIR CONDITIONING<br>accounts@freeaircon.com.au |
| Log Off                                                    |   | Current Password                        | Change Password                                             |
| Quicklinks<br>Payment History<br>View Statements           | * | New Password:<br>Password Confirm:      | Your password must be between 6 and 8 digits                |

#### Password

On first logon to the Online Payment Service you must change your password.

The password on the website is encrypted. However, it is your responsibility to make sure you keep your password secure. We recommend that you change your password at regular intervals.

If you forget your password, email <u>supportservices@polyaire.com.au</u> and you will be emailed a new password which you will need to change when you logon.

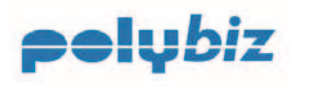

#### Forgotten your Password?

Click here.

| polyairs Online Payment Service                                                                                                    |
|----------------------------------------------------------------------------------------------------|
| Customer No: 40011                                                                                                    |
| Password:                                                                                                    |
| Please use your 5 digit Customer Number to log on,                                                                                                    |
| (excluding the check digit which appears on your Statement of Account and is used for BPay only)                                                              |
| Your password is allocated by Polyaire Support Services.                                                                                                    |
| By logging on to the Online Payment Service you are accepting the Terms and Conditions of Use,<br>a pdf copy of which is available from the Polyaire website. |
| Log On                                                                                                    |
| To log on, enter your customer no and password and Nick on the 'Log On' button.                                                                               |
| If you have forgotten your password, click have                                                                                                    |
|                                                                                                    |

Enter your five digit customer number and your email address, which must match the email address registered on the Polybiz website and then press 'Submit' and a new password will be emailed to you.

| To have your password emailed to you, please enter your customer no an<br>your email address, then click 'Submit'    |
|----------------------------------------------------------------------------------------------------|
|                                                                                                    |
| Please note that the email address you enter must match exactly the email address thet you have previously supplied. |
| Customer No:                                                                                                    |
| Email Address:                                                                                                    |

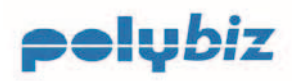

#### **Invoice & Statement Delivery Options**

Do your part for the environment and get your Invoices and Statements by email instead of postal delivery. Or download them from our Polybiz website.

It's faster and more environmentally friendly!

It's easy to signup.

Select how you would like your Invoices and Statements delivered to you. Just click on one option for Invoices and one option for Statements and then press the 'Save' button.

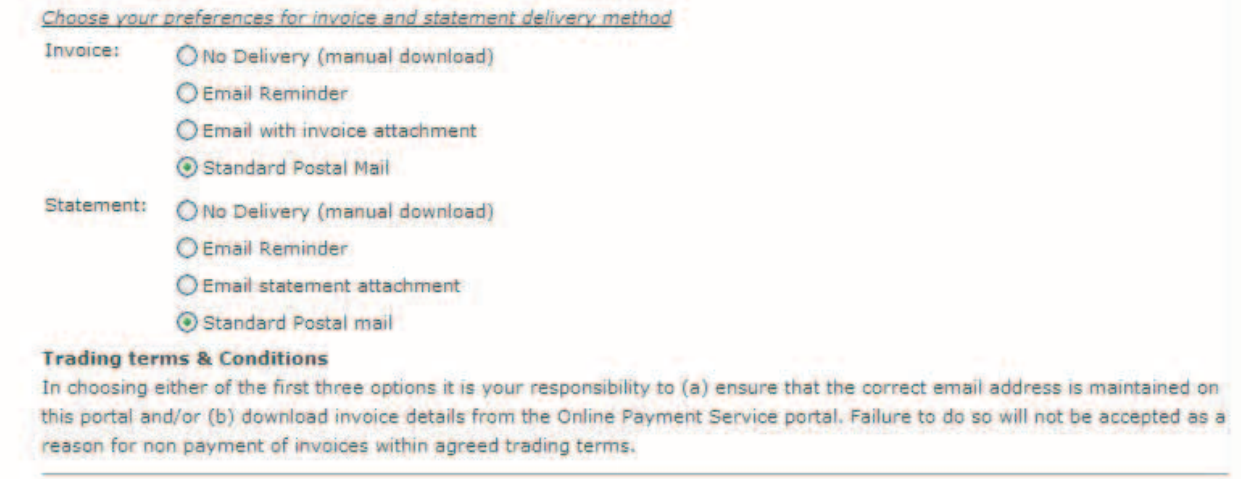

Save

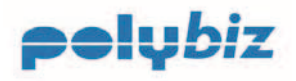

## **Bank Account**

By selecting menu option 'Bank Account' under 'Your Details' you can enter your Bank Account details for direct debit payments from your Bank Account. We stress that these direct debit payments are initiated by you our Customer and not by Polyaire.

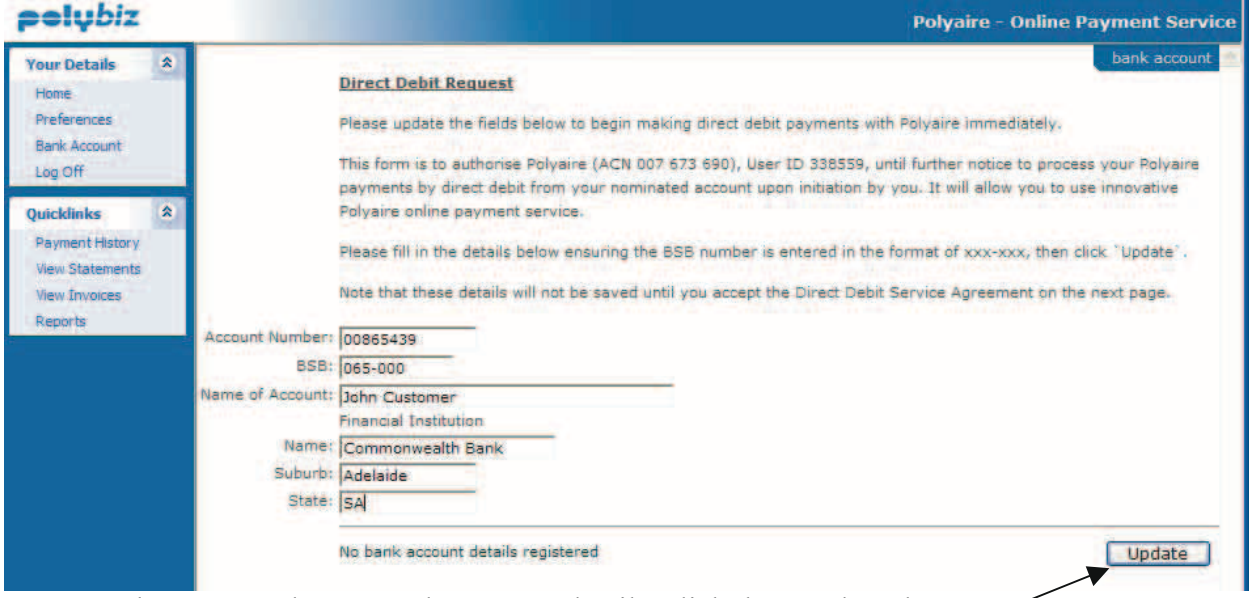

Once you have entered your Bank Account details, click the 'Update' button. You will now be asked to agree to the Direct Debit Request Service Agreement and the following screen will appear.

#### **Direct Debit Service Agreement**

This Direct Debit Service Agreement is a standard agreement provided by our Banker's the National Australia Bank Ltd. In order to use the Direct Debit payment method you must agree by clicking on the "I Accept" button and entering your Logon Password and then press the 'Confirm' button. A PDF copy of this Agreement is available from the Polybiz page on the Polyaire website.

pelubiz Polyaire - Online Payment Servi By selecting "I accept" and dicking the "Confirm" button below, 1) Your Details 1. Request and authorise Polyaire Pby Ltd to direct debit the Account identified bit the previous page for any payments until cancelled Autorices ledge and agree that this ODR authorisation is governed by the terms and conditions of the Direct Cebit Request Bervice BAY Accure 2. Maline Agreement be Los Off Polyaire Air Conditioning Products Direct Debit Request Quicklinks ACN 007 673 680 11-13 WHITE ROAD, GEFOS CROSS, SA SEE4 Service Agreement TELEPHONEI 1200 550 418 Payment restory The following is your Direct Debt Service Egreement with **Polyaire Pty Ltd.** The agreement is designed to explain what your biligations are when undertaking a Direct Debt arrangement with us. It also beliate whet our obligations are to you as your Direct Debt, Provider: We recommend you keep this agreement in a safe place for future reference. It forms part of the terms and condu-debt, Provider: We recommend you keep this agreement in a safe place for future reference. It forms part of the terms and condu-of your Direct Debt Request (ODR) and should be read in conjunction with your DDR form. View Statements new Duppes-Creater 12 account means the account held at your financial institution from which we are authorised to arrange for funds to be debited. Definition agreement means this Direct Debit Request Service Agreement between you and us.

Confirm your Acceptance at the bottom of the Agreement.

| OI Accept : Enter Password |    |
|----------------------------|----|
| O I Decl                   | ne |
| Confirm                    | 1  |

**Polybiz Online Payment Service - User Guide.** Issue Date 30<sup>th</sup> March 2012

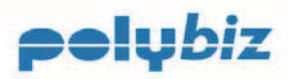

#### **Credit Card**

If you choose to pay by Visa, Mastercard or Amex Credit Card then these details can be entered into the Online Payment Service during the payment process.

| pelybiz                                                                           |                                                                                                    | Polyaire - Online Payment Syste |
|-----------------------------------------------------------------------------------|----------------------------------------------------------------------------------------------------|---------------------------------|
| Vour Details 3<br>Hone<br>Preferences<br>Barit Account<br>Credit Certi<br>Log Off | Payment Type:<br>Credit Card Number:<br>Expiry Cate:<br>Cardholder Name:<br>Card Security Code:<br>Contonel) Find Out Maxe | submit immediate payment        |
| Quicklinks ()<br>Payment Hattery<br>Vew Statements<br>Vew Droces                  | Payment Amnuntt 502.52 (58.cc)<br>Reference: Hultiple Document Payment<br>Comments: Paying September Invoices              | Submit Payment Clear            |

Upon entering the credit Card details you will be asked to agree to the following;

"By selecting "I accept" and clicking the "Confirm" button below, I confirm that I am the owner of the credit card and/or am authorised to make payments to Polyaire Pty Ltd to debit the credit card identified on the previous page for any payments until this authority is cancelled."

| ◯ I Accept : Enter Password |    |
|-----------------------------|----|
| 🔘 I Decli                   | ne |
|                             |    |
| Confirm                     | 1  |

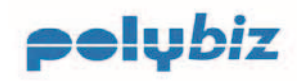

## **View Invoices**

#### Functionality

To pay your account just tick 'Select All' next to the amount due and click on the Calculate Total button at the bottom of the screen. The amount to be paid will be calculated, then click on the 'Next' button to proceed to the next screen and enter your Credit Card Details or pay by the EFT previously set up under 'Preferences'.

#### Example Polybiz Screen

Payment Type: Credit Card - Purchase 💌

| Summar                                                    | y 3 it<br>3,3                              | rrent<br>æms<br>81.62                            | Due<br>18 items<br>13,789.55                | 30 Days<br>0 items<br>0.00                                      | 60 Days<br>0 items<br>0.00                                                                                        | 90+ Days<br>0 items<br>0.00                                                                   | Cleared                                  |                                            |
|-----------------------------------------------------------|--------------------------------------------|--------------------------------------------------|---------------------------------------------|-----------------------------------------------------------------|----------------------------------------------------------------------------------------------------|-----------------------------------------------------------------------------------------------|------------------------------------------|--------------------------------------------|
| To pay yo<br>- Tick 'Sele<br>- Click on '<br>- Select 'Ne | et All' box<br>Calculate T<br>ext' to proc | nt<br>to pay all in<br>otal' to cal<br>ess payme | nvoices in the pe<br>culate amount to<br>nt | To<br>eriod then - Cl<br>o be paid - Yo<br>- Ch<br>- Wi<br>- Se | view invoices<br>ick on the perio<br>ou can unselect<br>nange Invoice a<br>hen finished, Cl<br>elect 'Next' to pr | d tab above.<br>individual invoice<br>mount to be paid<br>ick on 'Calculate<br>rocess payment | s<br>selecting the '<br>Total' to calcul | Variation Reason'<br>ate amount to be paid |
| Tic                                                       | k to selec                                 | t for payn                                       | nent                                        |                                                                 |                                                                                                    |                                                                                               |                                          |                                            |
| Current:                                                  | 3,381.62                                   | Select All                                       | :                                           |                                                                 |                                                                                                    |                                                                                               |                                          |                                            |
| Due:                                                      | 13,789.55                                  | Select All                                       | : 🔽                                         |                                                                 |                                                                                                    |                                                                                               |                                          |                                            |
| 30 Days:                                                  | 0.00                                       | Select All                                       | :                                           |                                                                 |                                                                                                    |                                                                                               |                                          |                                            |
| 60 Days:                                                  | 0.00                                       | Select All                                       | :                                           |                                                                 |                                                                                                    |                                                                                               |                                          |                                            |
| 90+ Days:                                                 | 0.00                                       | Select All                                       | :                                           |                                                                 |                                                                                                    |                                                                                               |                                          |                                            |

To unselect an individual Invoice or Short pay an Invoice, just click on the appropriate period in the grey area and a list of invoices will appear. Unselect the Invoice and select a reason from the dropdown box. You can also change the invoice amount being paid, but you must select a reason.

| 291632 | 03-Mar-2008 | 15-May-2008 | INV | 657.16  | 0.00 | Unpaid | <b>~</b> | 657.16  | -                          |
|--------|-------------|-------------|-----|---------|------|--------|----------|---------|----------------------------|
| 292562 | 03-Mar-2008 | 15-May-2008 | INV | 1241.25 | 0.00 | Unpaid |          | 1241.25 | -                          |
| 290585 | 03-Mar-2008 | 15-May-2008 | INV | 228.27  | 0.00 | Unpaid |          | 228.27  | -                          |
| 291228 | 03-Mar-2008 | 15-May-2008 | INV | 961.12  | 0.00 | Unpaid |          | 961.12  | Proof of Delivery Required |
| 291626 | 03-Mar-2008 | 15-May-2008 | INV | 1593.88 | 0.00 | Unpaid |          | 1593.88 | -                          |

To return to the previous screen click on 'Summary'.

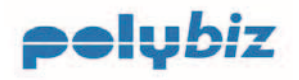

Sorting the transactions is easy! Just click on the heading to sort by any of the columns. Use scroll bar to navigate up and down the screen.

| interior interior in plays | manpagandidu     | nep/prim21-i       | oponnizivino              | pullana//m      | aeveraby - | in in dows | mernet    | Exploi | er providet | by mater and use |              |
|----------------------------|------------------|--------------------|---------------------------|-----------------|------------|------------|-----------|--------|-------------|------------------|--------------|
| 🗩 🌍 👻 🙋 http://            | demo.ppayments   | .com.au/rcp/(krln  | 2145p0nhzivm5p            | owjztiw)/index. | aspx       |            |           | ¥ ++   | X Live Se   | iarch            | م ا          |
| ile Edit View Favo         | rites tools A    | ¢lp                |                           |                 |            |            |           |        |             |                  |              |
| 🕈 🛷 🧭 http://dem           | o.ippayments.com | n.au/rcp/(krln2145 | 5p0nhzi                   |                 |            |            |           |        | 🙆 • 🖾       | 🔹 🖶 👻 🔂 Page     | Tools -      |
| pelybiz                    |                  |                    |                           |                 |            |            |           |        | Polyair     | e - Online Pay   | ment Servi   |
| Your Details (*)           |                  |                    |                           | -               | 9 I F      |            |           |        |             |                  | invoice list |
| Home                       | Doc. Numbe       | r Date             | rd - Purchase<br>Due Date | Description     | Doc. Amnt  | Discount   | Status    | Select | Pay Amnt    | Variation Reason |              |
| Bank Account               | CN203837         | 07-May-2007        | 01-Jul-2007               | CRN             | -95.70     | 0.00       | Unpaid    |        | -95.70      | 3                | ~            |
| Credit Card                | CN203840         | 07-May-2007        | 01-Jul-2007               | CRN             | -62.72     | 0.00       | Unpaid    |        | -62.72      | 8                | *            |
| Log Off                    | 235228           | 28-Aug-2007        | 30-Sep-2007               | INV             | 46.86      | 0.00       | Unpaid    |        | 46.86       | ÷                | ~            |
| Quicklinks 🎗               | 236856           | 03-Sep-2007        | 30-Oct-2007               | INV             | 908.67     | 0.00       | Part Paid |        | 181.73      | ¥.               | ~            |
| Payment History            | 236397           | 04-Sep-2007        | 30-Oct-2007               | INV             | 1226.11    | 0.00       | Part Paid |        | 245.22      |                  | *            |
| View Invoices              | CN240497         | 10-Sep-2007        | 30-Oct-2007               | CRN             | -97.98     | 0.00       | Unpaid    |        | -97.98      | ×                | *            |
| Reports                    | 241631           | 20-Sep-2007        | 30-Oct-2007               | INV             | 1010.87    | 0.00       | Part Paid |        | 38,50       | 3                | ~            |
|                            | 246954           | 03-Oct-2007        | 30-Nov-2007               | INV             | 41.13      | 1.87       | Unpaid    |        | 41.13       | 4                | ~            |
|                            | 247037           | 03-Oct-2007        | 30-Nov-2007               | INV             | 157.77     | 7,17       | Unpaid    |        | 157.77      | 12               | ~            |

Use Internet explorer Print button to print a transaction report from the Invoice list above.

💁 🔹 🔝 👘 🔹 🔂 Page 🔹 🌍 Tools 🔹

The 'Discount' and 'Status' columns are not sortable.

#### Pay Invoices

Firstly select the Payment Type at the top of the screen;

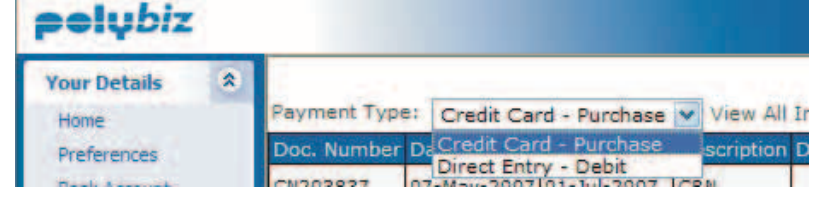

Both options of Direct Debit and Credit Card will only be available if you have set the details up under 'Your Details', 'Bank Account' or 'Credit Card'.

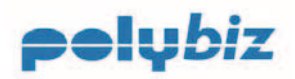

| Your Dotaile    | 240296 | 17-Sep-2007 30 | 0-0ct-2007 | INV | 582.12 | 0.00 | Unpaid | 582.12 | · / |
|-----------------|--------|----------------|------------|-----|--------|------|--------|--------|-----|
| Home            | 239960 | 17-Sep-2007 30 | 0-Oct-2007 | INV | 17.73  | 0.00 | Unpaid | 17.73  | -   |
| Preferences     | 239499 | 17-Sep-2007 30 | 0-Oct-2007 | INV | 746.66 | 0.00 | Unpaid | 746.66 | -   |
| Bank Account    | 240970 | 19-Sep-2007 30 | 0-Oct-2007 | INV | 16.15  | 0.00 | Unpaid | 16.15  | -   |
| Credit Card     | 240347 | 20-Sep-2007 30 | 0-Oct-2007 | INV | 427.46 | 0.00 | Unpaid | 427,46 | · · |
| tag on          | 243967 | 25-Sep-2007 30 | 0-Oct-2007 | INV | 503.45 | 0.00 | Unpaid | 503,45 | -   |
| Quicklinks      | 243989 | 26-Sep-2007 30 | 0-Oct-2007 | INV | 74.85  | 0.00 | Unpaid | 74,85  | - V |
| View Statements | 244331 | 26-Sep-2007 30 | 0-Oct-2007 | INV | 156.21 | 0.00 | Unpaid | 156.21 | -   |
| View Invoices   | 245121 | 27-Sep-2007 30 | 0-Oct-2007 | INV | 45.01  | 0.00 | Unpaid | 45.01  | - 🗸 |

Select the Invoices to be paid by clicking on the box next to the 'Pay Amount'.

**Note:** The oldest Invoices which are due for payment will appear at the top of the screen with the current (newest) Invoices appearing at the bottom of the data. The due date is shown under the column headed 'Due Date'.

Settlement Discount is only calculated if a Settlement Discount forms part of the terms and conditions of a Supply Agreement between your business and Polyaire and the payment is being made within the agreed settlement discount period.

When finished, selecting the Invoices to be paid, click on the 'Calculate Total' button and the total of the selected Invoices will be calculated for payment. Settlement Discount will automatically calculate if applicable as explained above.

#### Short Paying an Invoice

To short pay (part pay) an Invoice, select the Invoice for payment and enter the amount to be paid, and then select the 'Reason' for the short payment from the drop down selection. Whilst this will highlight the reason for the short payment to your Polyaire Credit Office, it is your responsibility to advise the Polyaire selling branch that an error has occurred so that the matter can be investigated and if required an adjustment raised.

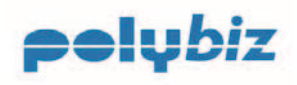

| No. of Cash of Lot |      |              |                 | 1.1         |           |               |          | _          |          |                | _         |                    |                                |
|--------------------|------|--------------|-----------------|-------------|-----------|---------------|----------|------------|----------|----------------|-----------|--------------------|--------------------------------|
| Tour Decails       | 91   | 265321       | 23-Nev-2007     | 30-Dec-2007 | 1WV       | 431.19        | 23.52    | Unpaid     |          | 431.19         | -         |                    | -                              |
| Preferences        |      | 259063       | 23-Nov-2007     | 30-Dec-2007 | INV       | 573-22        | 31.27    | Unpaid     |          | \$73.22        | Υ.        |                    | 4                              |
| Bank Account       |      | CH263965     | 26-Nov-2007     | 30-Dec-2007 | CRN       | -77.00        | 0.00     | Unpaid     |          | -77.00         | •         |                    | Ŷ                              |
| Log Off            |      | 262948       | 26-Nev-2007     | 30-Dec-2007 | INV       | 2088-06       | 123.80   | Unpaid     | 2        | 1588.05        | Income    | ct Pricing         | ×                              |
| Quicklinks         |      | 265838       | 26-Nov-2007     | 30-Dec-2007 | INV       | 368-57        | 20.10    | Unpaid     |          | 368.57         | +         |                    | Y                              |
| Payment History    |      | 266020       | 26-Nov-2007     | 30-Dec-2007 | IW        | 194.61        | 12.98    | Unpaid     |          | 194.61         | 1         |                    | Y                              |
| Vew Statements     |      | 262961       | 26-Nev-2007     | 30-Dec-2007 | IW        | 2503.47       | 151.18   | Unpaid     |          | 2503.47        | •         |                    | ×                              |
| Reports            |      | (To view a d | locument, click | on Doc. Num | ber'. You | must have the | free Ado | be (c) Acr | obet vie | nver installer | d on your | PC. You ce<br>this | en downlos<br>from <u>here</u> |
|                    |      |              |                 |             |           |               |          |            |          | Discount 1     | iotal:    | 187.46             | Next >>                        |
| c) 2007 IP Paymer  | 1836 |              |                 |             |           |               |          |            | Cal      | culate Tota    |           | 2490.63            |                                |

If you are not paying an invoice because of a valid reason, then tick for payment but enter zero dollars and select the reason code. This will communicate to Polyaire that there is a problem with the Invoice.

| 265936 | 27-Nov-2007 | 30-Dec-2007 | INV | 91.21 | 4.98 | Unpaid | 0 | Duplicated Invoice | ~ |
|--------|-------------|-------------|-----|-------|------|--------|---|--------------------|---|

If you make a mistake an error message will appear. Just click on 'Retry' and correct the entry.

| Doc. Number | 265063 | amount | is | not | numeric |
|-------------|--------|--------|----|-----|---------|
|-------------|--------|--------|----|-----|---------|

#### Retry

When you have finished approving the Invoices for payment, then click the 'Calculate Total' button. If you are entitled to a Settlement Discount this will be calculated and recorded against 'Discount Total'. The amount appearing against 'Calculate Total' is the amount to be paid. Once this screen has been completed, click the 'Next' button to move to the payment screen.

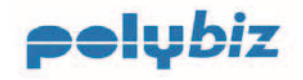

## Processing the Payment

| pelybiz                                                                                                    |                                                                                                    | Polyaire Online Payment Servic |
|----------------------------------------------------------------------------------------------------|----------------------------------------------------------------------------------------------------|--------------------------------|
| Vour Details (a)<br>Nour Details (a)<br>Definences<br>Barls Accurat<br>Log Off<br>Queskinsks (a)<br>Paramet Holays<br>New Stammers<br>Une Drownes<br>Dagette | Payment Type:<br>Create Card Number:<br>Brony Ceta:<br>Den Card Date:<br>Den Customer<br>Card Secarity Code:<br>Payment Annual:<br>2490.63 (35,cc)<br>Saference:<br>Comments:<br>Comments | subret immediate payment       |
| (1) 2007 IP Paraments                                                                                                    |                                                                                                    | Submit Payment Clear           |

You must have selected the Payment Type from the drop down list on the previous screen to determine if you are paying by Credit Card or Direct Debit. You can however, enter new credit Card details at this stage. When you are sure the information is correct click on 'Submit Payment'. If the payment is approved, the following message and receipt number will appear at the bottom of the screen.

Polybiz will remember and securely store your Credit Card details and will store multiple credit card details.

## **Payment Receipt**

| pelubiz                                                                                                    |                                                                                                    | Polyaire – Online Payment Servi |
|----------------------------------------------------------------------------------------------------|----------------------------------------------------------------------------------------------------|---------------------------------|
| Your Details (*)<br>Point Accord<br>Bins Accord<br>Ling Off<br>Quicklinks (*)<br>Promotifielder -<br>ome Tomeseen | Payment Result: APPROVED<br>Receipt: 74480977<br>Settlement Date: 27-Aux-2007<br>Timestamp: 27-Aux-2007 05:50:03<br>Details: Craft Card Number: 4005<br>Expiny Date: 10/2008<br>Cardhalder Neme: 3ain: Customer<br>Fayment: Amount: 2480-65<br>Sefference: Nuthale Document Regment |                                 |
| Vex Invoice<br>Reports                                                                                            | Send Approved Payment Receipt by Email<br>Recipent Name                                                                                                    |                                 |
| (c) 2007 (P Payments                                                                                              | accountsignification.com.au                                                                                                    | Send                            |

You can choose to email a Payment Receipt to the email address which you have set up in Preferences or change the email address at the time of processing your payment. You can also print a copy by selecting the print option on your browser toolbar.

#### Forgot to print a Payment Receipt?

Then go to Payment History and print a copy Payment Receipt.

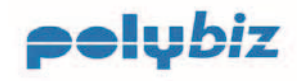

## Print a Copy Invoice

You can view and print PDF copy Invoices from the Online Payment Service. There is no need for you to wait to receive an Invoice in the mail.

Just click on the document number which will launch ADOBE to view and print a copy Invoice or Credit Note.

| pelybiz         |   |          |             |             |     |          |       |        | Polyair  | e - Online P | ayment Syst- |
|-----------------|---|----------|-------------|-------------|-----|----------|-------|--------|----------|--------------|--------------|
| Your Details    | * | 23851    | 04-Sep-2007 | 30-Oct-2007 | INV | 09.52    | 4.07  | Unpaid | 89.52    | •            | *            |
| Home            |   | 236397   | 04-Sep-2007 | 30-Oct-2007 | INV | 1226-11  | 55.73 | Unpaid | 1226.11  | •            | ~            |
| Bank Account    |   | 227331   | 04-Sep-2007 | 30-Oct-2007 | INV | 1320.00  | 60.00 | Unpaid | 1320.00  | •            | *            |
| Credit Card     |   | 229162   | 05-Sep-2007 | 30-Oct-2007 | DIV | 96.98    | 7.22  | Unpaid | 96.98    | •            | ~            |
| Log Off         |   | 236892   | 05-Sep-2007 | 30+Oct-2007 | INV | 935.19   | 46.96 | Unpaid | 935.19   | •)           | ~            |
| Quicklinks      | * | 239138   | 06-Sep-2007 | 30-Oct-2007 | INV | 96.24    | 4,37  | Unpaid | 95.24    | •            | ~            |
| Payment History |   | 238874   | 06-Sep-2007 | 30-Oct-2007 | INV | 156.20   | 7.10  | Unpaid | 156.20   | +            | ~            |
| View Statements |   | 239131   | 07+5ep-2007 | 30+Oct+2007 | INV | 115-31   | 5.24  | Unpaid | 115.21   | +            | 5            |
|                 |   | CN240097 | 07-Sep-2007 | 30-Oct-2007 | CRN | +1011.72 | 0.00  | Unpaid | -1011.72 | -            | ~            |

#### Example of Invoice PDF.

|    |       |                                      | t Geges Dives 2.4. 10%<br>Approp Print 2.4. 10x2<br>bell Fax dity that level<br>MS |       |      | 6                                                                                                    |         | TAX INV<br>23522 | oice<br>II        |
|----|-------|--------------------------------------|------------------------------------------------------------------------------------|-------|------|----------------------------------------------------------------------------------------------------|---------|------------------|-------------------|
| -  | 10110 | BALLOWAY ADDA MINIS                  | DELARM ADDRES                                                                      |       | _    | DETAILS                                                                                                    | 3       |                  |                   |
|    |       |                                      | 1 × 1                                                                              |       |      | Annual and Annual and Annual annual and Annual and Annual and Annual and Annual and Annu | Den te. | signat           |                   |
| -  | 1104  | DESCRIPTION                          | CONTRACT NO.                                                                       | 14044 | -171 | A.4T PRICE                                                                                                    | PIRC %  | UNIT FINCE       | 144.0 E (EK. GUT) |
| 34 | 600   | Developer of an and a second of an a | 6                                                                                  | (BHD4 |      | 04308                                                                                                    |         | 48               |                   |

If a copy Invoice is not available email <u>credit@polyaire.com.au</u> for a copy.

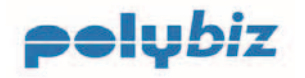

## **View Statements**

Your Polyaire Statement will be available from the Online Payment Service on the second working day of the calendar month.

Select the menu option 'View Statements' to view the statement with ADOBE Reader.

#### **Print Statement**

To print your Polyaire Statement, select the Statement you want and click on 'View'.

If you need to download ADOBE Reader, click 'here'.

| Statement Number                                                                                                    | Actions          |
|----------------------------------------------------------------------------------------------------|------------------|
| 31/08/07                                                                                                    | View             |
| (To view statements, you must have the free Adobe (c) Acrobat viewer installed on your PC. You can download this fr | om <u>here</u> ) |

| pely                  | Jair                | P.O. Bo<br>Phone:    | Vhite Road, Gepps Cr<br>x 2038, Regency Pari<br>(08) 8349 8466 Fax: | 055 S.A. 5094<br>1 S.A. 5942<br>(08) 8349 8446 | STATEMENT                            | Pol                   | lyai        | P.O. Bo<br>Phone: | vine Hoad, Gepp<br>ax 2038, Regency<br>(08) 8349 8456 F | 2 Cross 8 A 5094<br>Park 8 A 5942<br>Vax: (08) 8349 8446 | SIATE<br>Page 2 d 2 | MENT     |
|-----------------------|---------------------|----------------------|---------------------------------------------------------------------|------------------------------------------------|--------------------------------------|-----------------------|-------------|-------------------|---------------------------------------------------------|----------------------------------------------------------|---------------------|----------|
|                       | ABN 82 007 67       | 3 690                |                                                                     |                                                |                                      | Contract and a second | A.B.N 82 90 | 7 673 690         |                                                         | REF No. 40011                                            | REF No. 40011       |          |
| USTOMER ACC           | OUNT 40011          |                      |                                                                     |                                                | STATEMENT DATE                       | REFERENCE             | TRANS CODE  | TRANS DATE        | DEBIT                                                   | CREDIT BALANCE                                           | REFERENCE           | BALANCE  |
|                       |                     |                      |                                                                     |                                                | 31/06/07                             | 148264                | INV.        | 26/01/07          | 936.32                                                  | 936.32                                                   | 148564              | 936.33   |
| Air Conditio          | oning Worl          | d                    |                                                                     |                                                |                                      | 218368                | INV         | 27/06/07          | 178.86                                                  | 178.86                                                   | 218308              | 178.86   |
| HALLORAN HE           | L 8A 5158           |                      |                                                                     |                                                | TRADING TERMS                        | 218312                | INV         | 27/06/07          | 142.96                                                  | 142.96                                                   | 218312              | 142.96   |
|                       |                     |                      |                                                                     |                                                | STATEMENT 30 DAYS                    | 219913                | INV         | DEADTACT          | 97.90                                                   | 97.90                                                    | 219913              | 97.96    |
|                       |                     |                      |                                                                     |                                                | The second way of the second of      | 221797                | INV         | CRANDINGT         | 760.32                                                  | 760.32                                                   | 221/97              | 760.32   |
| ACCOUNT ENGL          | IRIES & CREDI       | CARD PAYME           | NTS 1300 650 418 (8                                                 | am to 6pm CBT)                                 |                                      | 220410                | INV         | 11012/07          | 455.40                                                  | 455.40                                                   | 220680              | 445.40   |
| ALES OFFICES          |                     |                      |                                                                     |                                                |                                      | 221583                | INV         | 1107/07           | 455.61                                                  | 455.61                                                   | 221581              | 455.61   |
| and a realized        |                     |                      |                                                                     |                                                |                                      | 221868                | INV         | 11/07/07          | 911.00                                                  | 911.00                                                   | 221868              | 911.90   |
| Sepps Cross SA        | Thomaster           | WE VIC B             | even Hills HSW                                                      | Dubbo HSW                                      | Endcatta WA                          | 220313                | INV         | 15/07/07          | 1017.94                                                 | 1017.94                                                  | 220313              | 1017.94  |
| front 06 8340-595     | 9 Phone 03          | 9405-8022 P          | hone 02-8511 1333                                                   | Phone 02 6854 4328                             | Phone 06 6241 0520                   | 222365                | INV         | 15/07/07          | 356.62                                                  | 356.62                                                   | 222365              | 356.60   |
| er (e 0.) 49 000      | 9 Per 00            | 9402.0404 1          | at 0, 96,00,0000                                                    | F8E 1/2 0054 4302                              | Fee: 00 3040 1404                    | 223040                | INV         | 15/07/07          | 1069.56                                                 | 1060.56                                                  | 223040              | 1069.06  |
| arberta ACT           | Derstenort          | DAC N                | Icorebank NSW                                                       | Wagga Wagga NSW                                |                                      | 224090                | INV         | 16/07/07          | 209.90                                                  | 299.90                                                   | 224090              | 299.90   |
| None 02 01 25 360     | 0 Phone 03          | 8710 7000 P          | None 029800-8799                                                    | Phone 02 0021 7000                             |                                      | 210192                | INV.        | 18/07/07          | 909.42                                                  | 909.42                                                   | 219192              | 909.45   |
| en 100 0000 100       | · · · · · · ·       | aras 2135 F          | 61 04 95 V 01 13                                                    | Fee Se shart tolar                             |                                      | 225733                | INV         | 23/07/27          | 32.82                                                   | 32.82                                                    | 226739              | 32.83    |
| trginis GLD           | Gold Coas           | I QLO A              | Registers NOW                                                       | Restande NSW                                   |                                      | 224995                | INV         | 25/07/07          | 1322.63                                                 | 1322.63                                                  | 224995              | 1372.63  |
| 1048 UV 3250 005      | d Phone of          | 55/0 (0/55 P         | 1018 U2 9557 8245                                                   | Finder 02 4954 0017                            |                                      | 225276                | INA         | 25/07/07          | 605.30                                                  | 606.30                                                   | 226276              | 608.30   |
|                       | ALC: NO.            | 0.000                |                                                                     |                                                |                                      | 226165                | PRV PV      | 25412407          | 414 81                                                  | 414 84                                                   | 226165              | 414 81   |
| ACCOUNT SUMM          | MARY                |                      |                                                                     |                                                |                                      | 226333                | INV         | 25417407          | 101.00                                                  | 101 00                                                   | 226523              | 191.00   |
|                       | 100000              | 110000000            | 1000-550200                                                         |                                                |                                      | 226891                | INV         | 25/07/07          | 5.32                                                    | 5.32                                                     | 226891              | 5.32     |
| URRENT                | 6-30 DAYS           | 31-68 DA10           | ET-SU DATS                                                          | OVER ST DAYS                                   | TOTAL PATABLE                        | 226660                | INV         | 27/07/07          | 65.26                                                   | 65.26                                                    | 2226660             | 65.26    |
| 164.72                | 9831.20             | 321.62               | 0.00                                                                | 936.32                                         | 17254.05                             | 228761                | INV         | 27/07/07          | 710.60                                                  | 710.60                                                   | 226761              | 710.60   |
|                       |                     |                      |                                                                     |                                                |                                      | 227063                | INV         | 03/08/07          | 628.22                                                  | 628.22                                                   | 227083              | 628.22   |
|                       |                     | PAY                  | ONLINE @ www.pot                                                    | valre.com.au                                   |                                      | 232010                | INV         | 10/08/07          | 655.60                                                  | 655.60                                                   | 232010              | 655,60   |
|                       |                     |                      | OR                                                                  |                                                |                                      | 232102                | INV         | 13/08/07          | 10.56                                                   | 10.56                                                    | 232102              | 10.56    |
|                       |                     | PA                   | Y BY TELEPHONE 1                                                    | 800 560 418                                    |                                      | 232501                | INV         | 1408/07           | 63.14                                                   | 63.14                                                    | 232501              | 63.14    |
|                       |                     |                      |                                                                     |                                                |                                      | 230565                | INV         | 10/08/07          | 1015.74                                                 | 1015.74                                                  | 230565              | 1015.74  |
| Payment Terms at      | d Conditions        | 1103.445.200.001     | NAME OF TAXABLE                                                     | Services and the services                      | State and the second second second   | 231002                | THE C       | 22012/07          | 000.02                                                  | 565.02                                                   | 201002              | 001 70   |
| (i) All accounts are  | to be settled in fu | within 30 days fo    | on the and of the month                                             | In which the goodatervic                       | ses are purchased or as per          | 221858                | INV         | 23/08/07          | 691.02                                                  | 691.76<br>691.02                                         | 201858              | etit.00  |
| D That should the     | Controller Calment  | statement of arriver | when the production are                                             | encount theo all records to                    | The Reventer shall instantiately     | 232938                | INV         | 2308407           | 310.67                                                  | 350.67                                                   | 232938              | 310.67   |
| become due and p      | systle and shall 1  | e paid by the cust   | tomer within seven (7) d                                            | ays of the date of demand                      | and the Suppler shall be entited to  | 232294                | INV         | 23/08/07          | 85.53                                                   | 85.53                                                    | 232294              | 85.53    |
| charge interest on    | all amounts not p   | aid by due date for  | payment and the Cusik                                               | mer undertaken to pay arr                      | y interest to charged. Such interest | 233697                | INV         | 23/08/07          | 480.75                                                  | 480.75                                                   | 233697              | 480.75   |
| exceeding 2% per      | month.              | CALCUM CONT CONT.    | or beginnens und sie det                                            | a trie outplear receives bei                   | yment at auch rate up to cut not     | 233424                | INV         | 24/08/07          | 743.51                                                  | 743.51                                                   | 233424              | 743.51   |
| E) Any expenses,      | costs or disburser  | rents incurred by t  | he Supplier in recoverin                                            | g any oubtanding moree                         | including debt collection agency     |                       |             |                   |                                                         | TOTAL                                                    |                     | TOTAL    |
| fees, solicitor's and | court costs, shall  | be paid by the Cla   | shomer providing that 0                                             | use less do not exceed the                     | e scale charged by that debt         |                       |             |                   |                                                         | 17254.08                                                 |                     | 17254.08 |

To either save the Statement PDF to a file or print a copy select the option from the ADOBE Reader tool bar. Ν

| 🖪 A do | be R | ader | - [Poly | aire_Stat | ement_2 | 1071127_104907[1].pdf] |                                          |
|--------|------|------|---------|-----------|---------|------------------------|------------------------------------------|
| 📩 File | Edit | View | Docume  | ent Tools | Window  | Help                   | - # ×                                    |
| P      | H    |      |         | 0 🕙       | IT -    | 🛋 🔍 • 📄 🛅 🛅 😁 80% 🔹 💿  | Use electronic forms<br>instead of paper |
| 9      | P    | 6    | eBooks  | •         |         |                        |                                          |

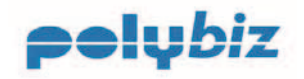

# **Payment History**

By selecting 'Payment History' from the menu option you can review your payments and confirm the last payment made.

Select Start and End Dates, and the click on 'Search'.

| Your Details (2)<br>Home<br>Preferences<br>Bank Account<br>Log Off | Start Date: 01-Nov-200<br>Receipt: Addit                  | 07 End Date:<br>Amount (\$\$.cc):                                         | 27-Nov-2007            |                                                                                                    |                            |          |          | payment histr |
|--------------------------------------------------------------------|-----------------------------------------------------------|---------------------------------------------------------------------------|------------------------|----------------------------------------------------------------------------------------------------|----------------------------|----------|----------|---------------|
| Quicklinks                                                         | 2 Matches                                                 |                                                                           |                        |                                                                                                    |                            |          |          | Search        |
| Payment History<br>View Statements                                 |                                                           |                                                                           |                        | and the second second se | and a low owners of        | Descend  | Barroll  | a statement   |
| View Statements                                                    | Date/Time                                                 | Reference                                                                 | Amount                 | Type                                                                                                    | Settlement                 | Receipt  | PLEISHIE | Actions       |
| View Statements<br>View Invoices                                   | Date/Time<br>27-Nev-2007 09:58:02                         | Reference<br>Multiple Document<br>Payment                                 | \$2490.63              | Credit Card -<br>Purchase                                                                                                    | 27-Nev-2007                | 74450977 | Approved | *             |
| View Statements<br>View Invoices<br>Reports                        | Date/Time<br>27-Nev-2007 09158102<br>06-Nev-2007 14156101 | Reference<br>Multiple Document<br>Payment<br>Multiple Document<br>Payment | \$2490.63<br>\$6195.06 | Credit Card +<br>Purchase<br>Credit Card -<br>Purchase                                                                                                    | 27-Nev-2007<br>06-Nev-2007 | 74450977 | Approved | •             |

Click on Actions / View details to view payment details.

| Doc. Number | Amount  | Paid Amount | Discount | Card Fee | Net Amount | Variation Reason    |  |
|-------------|---------|-------------|----------|----------|------------|---------------------|--|
| 264231      | 162.62  | 162.62      | 8.87     | 0.00     | 153.75     | A REAL PROPERTY AND |  |
| 265321      | 431.19  | 431.19      | 23.52    | 0.00     | 407.67     |                     |  |
| 259863      | 573.22  | 573.22      | 31.27    | 0.00     | 541.95     |                     |  |
| CN265965    | -77.00  | -77.00      | 0.00     | 0.00     | -77.00     |                     |  |
| 262948      | 2088.06 | 1588.06     | 123.80   | 0.00     | 1464.26    | Incorrect Pricing   |  |

By selecting 'Additional Criteria' you can filter your query.

|                 | Credit Card Transactions   |
|-----------------|----------------------------|
| First 4 Digits: | Last 3 Digits:             |
| Bank Reference: | Interface Reference:       |
|                 | Record Criteria            |
| Max. # Records: | 100 Records Per Page: 20 V |

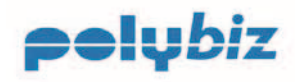

## Reports

You can download your invoice details in a CSV format for loading into your own accounting software.

Select 'Reports' from the menu option and then click on the report.

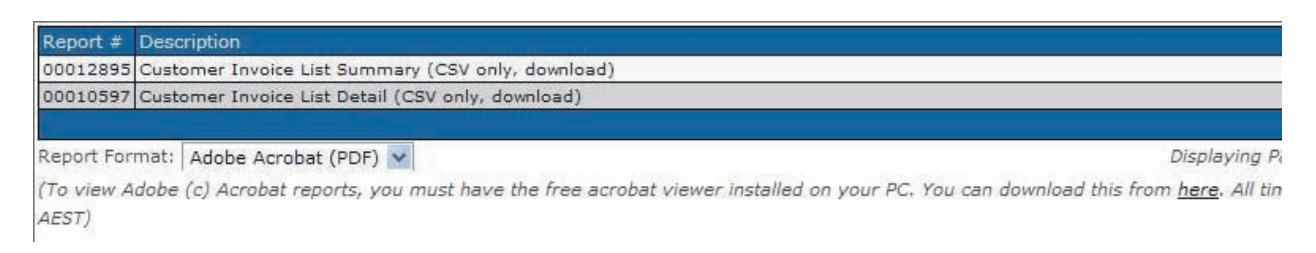

Select the date range and the click on 'Download Report'.

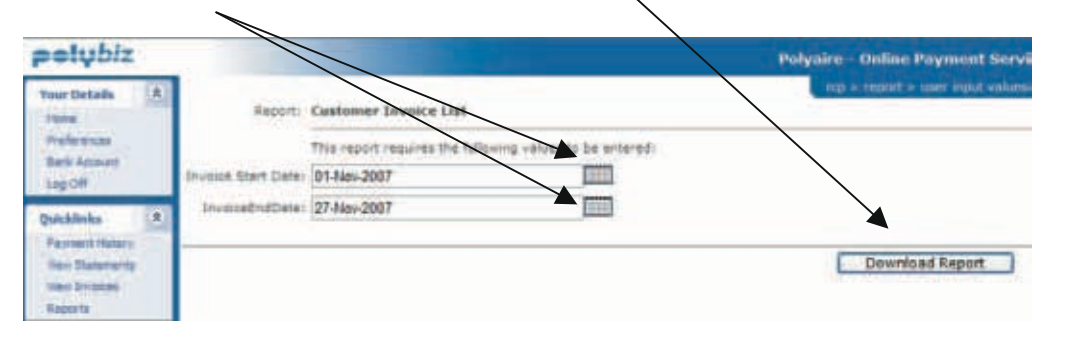

Example download format which will automatically be opened in MS Excel. Delivery Delivery Delivery Delivery Delivery Document Document Address Address Address Address Address Туре Total GST Document Due Date Customer Order Number

You should then be able to upload the data into your own Accounting Software.

The file specifications can be downloaded from the Polyaire website at <a href="http://www.polyaire.com.au/payment.htm">www.polyaire.com.au/payment.htm</a>

You will need to consult your service provider for your accounting software if assistance is required to import this file into your Accounts Payable module.

*Polyaire will be adding to the number of reports, as the product matures and to meet the customer requirements.* 

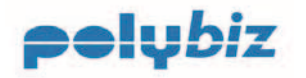

## **Documents (Available for Download)**

The following documents are available from the Polybiz page on the Polyaire website at <a href="http://www.polyaire.com.au/payment.htm">www.polyaire.com.au/payment.htm</a>

- Terms & Conditions of Use
- Security Statement
- Direct Debit Service Agreement
- > User Guide
- Download Format Document

## Support

You can ring the following telephone number to obtain assistance in using the Online Payment Service.

#### User Support 1300 550 418

However, for technical issues consult your IT provider.

The User Support telephone number will connect you to a Credit Officer in Polyaire's Support Services Department who will be able to assist you with issues in using Polybiz payment web site only. Any technical issues must be directed to your IT provider.

You can also email <u>supportservices@polyaire.com.au</u> with requests for information or your suggestions on how we can improve the Online Payment Service.